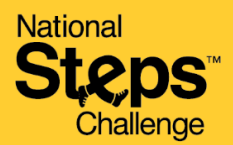

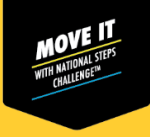

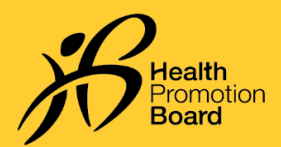

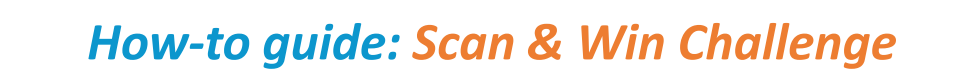

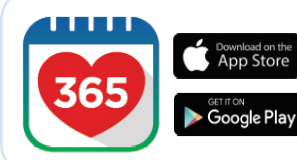

## Step 1

Download or update to the latest version of the Healthy 365 app\*.

\*The latest version of the Healthy 365 app requires your device to be running on at least Android 6 or iOS 10.

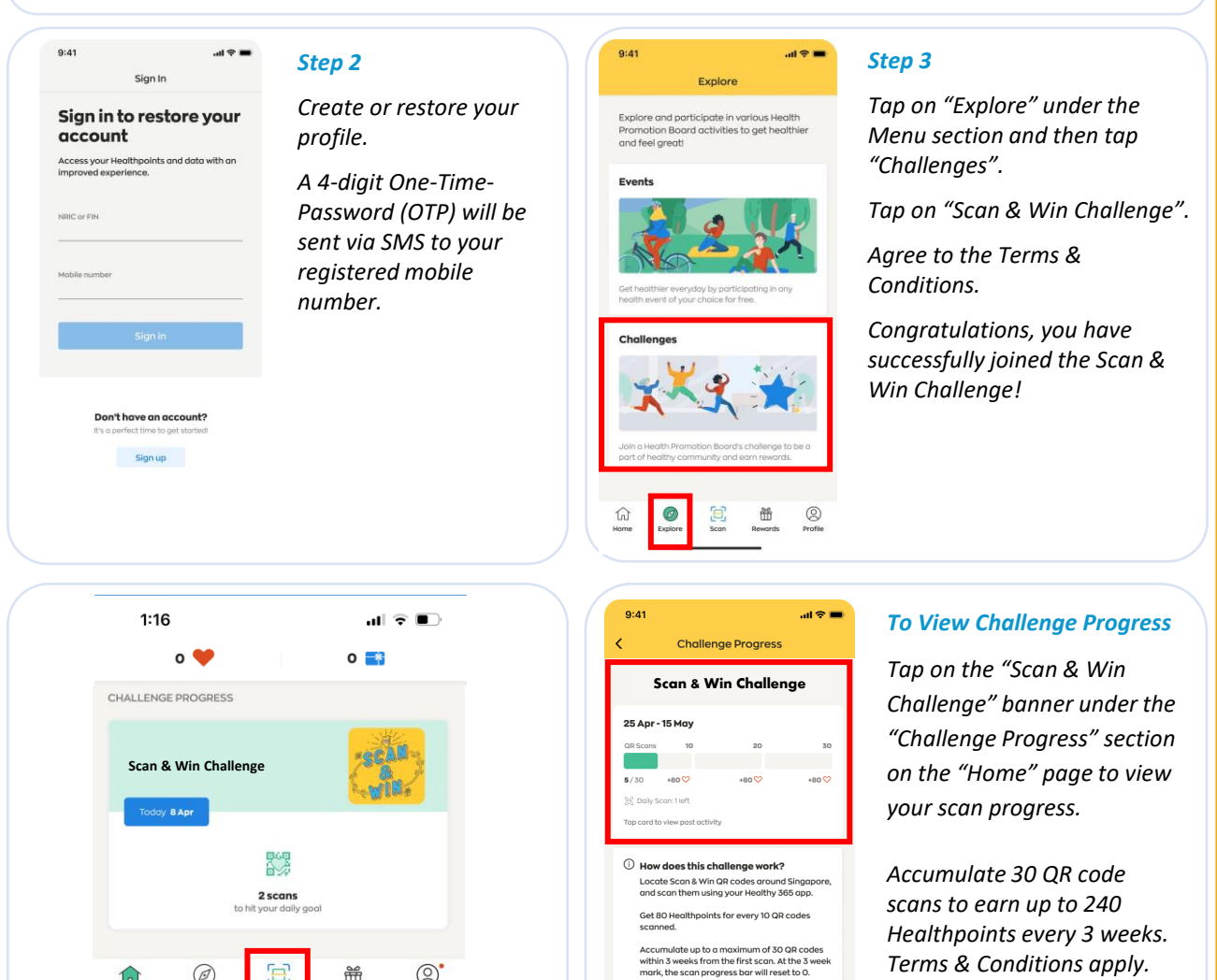

## Step 4

Ensure that the "Location Services" on your mobile phone is turned on.

8

Ť

Q

Profile

Ø

Explor

n

Use the "Scan" camera function within your Healthy 365 app to scan the QR codes at Scan & Win locations and start earning rewards.

## To View Scan & Win QR Code Locations

Scan & Win QR Code Locations Scan up to a maximum of 2 QR codes per day at these Scan & Win locations to earn

Tap on the "Scan & Win QR Code Locations" card to view the full list of locations with the Scan & Win QR Codes.

Terms & Conditions apply.

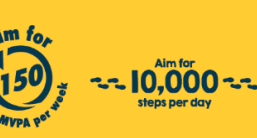

Get moving. Get more from life. | Championing: Let's Beat Diabetes stepschallenge.gov.sg | #moveit150 | #my10ktoday